Supplementary sheet

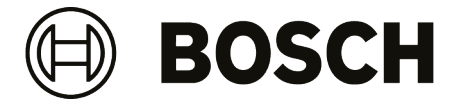

## Z4 G4 Workstations

## Hardware-accelerated GPU scheduling in Windows 10

If you use the Z4 G4 workstation to run BVMS on it, we strongly recommend that you turn on the hardwareaccelerated GPU scheduling. This is to avoid that the TDR (Time-out Detection Recovery) feature is activated in case that opening many cameos would overload the system.

To turn on the hardware-accelerated GPU scheduling:

- 1. On the Windows Start menu, select Settings, and then select System > Display.
- 2. Under Multiple Displays, click Graphics settings.
- 3. Set the Hardware-accelerated GPU scheduling to On.
- 4. Restart your computer.

Bosch Security Systems B.V. Torenallee 49 5617 BA Eindhoven Netherlands www.boschsecurity.com © Bosch Security Systems B.V., 2022